# How to Sign up for My Health Account

Step 1: Enter the web address on your browser:

https://mycovidrecord.health.nz

Step 2: Click on the 'Sign up' button.

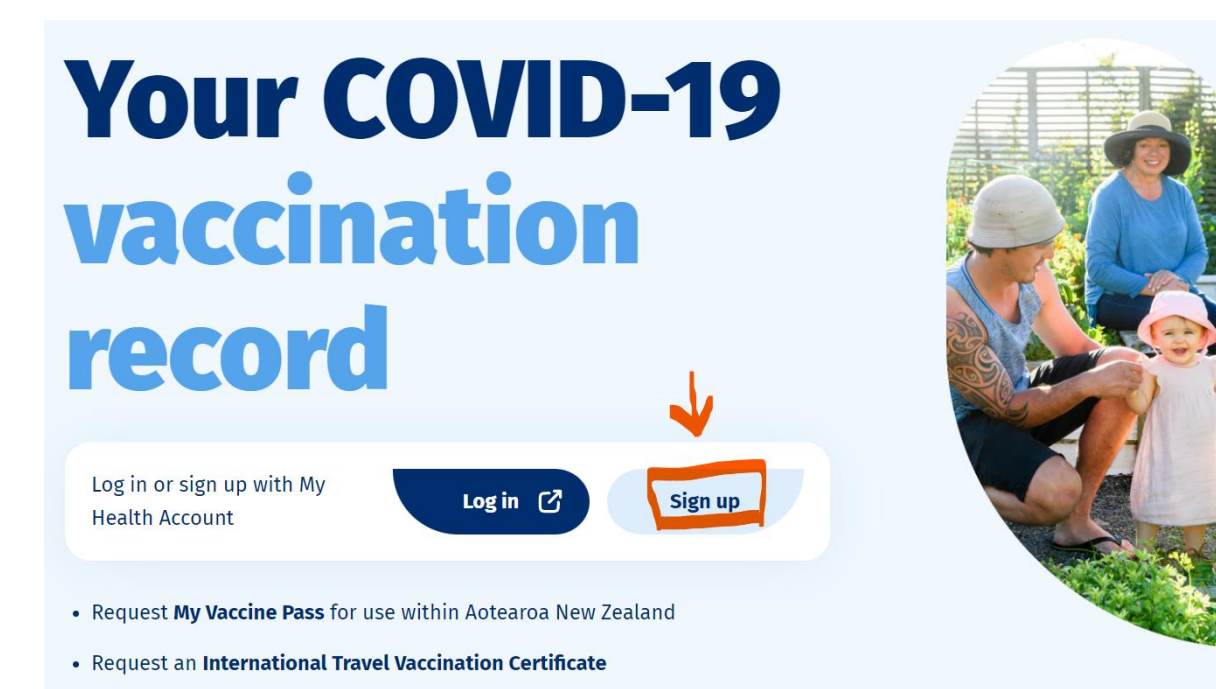

### Step 3: Hit 'Continue' button

View your vaccination record

### Sign up for My Health Account

Your vaccination record is kept securely behind a Ministry of Health identity service. Next, you will be taken to this service to create a password, confirm your email address and prove your identity.

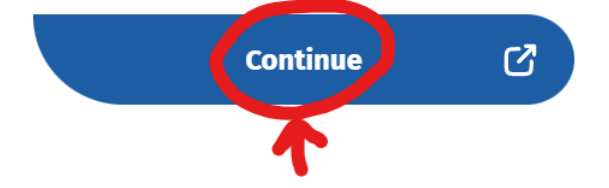

**Step 4:** Click on 'Sign up with email' or 'Sign up with RealMe' if you have a RealMe account verified.

| Sign up                                            |                                                    |
|----------------------------------------------------|----------------------------------------------------|
| Sign up using your email address                   |                                                    |
| Sign up with email                                 |                                                    |
| Sign up with an existing verified RealMe identity. |                                                    |
| Real RealMe                                        | OR                                                 |
| Already have a My Health Account? Log in           |                                                    |
| s                                                  | iơn un                                             |
| 5                                                  | Sign up using your email address                   |
|                                                    | Sign up with email                                 |
|                                                    | OR                                                 |
|                                                    | Sign up with an existing verified RealMe identity. |
|                                                    | RealMe                                             |
| Α                                                  | lready have a My Health Account? Log in            |

#### Signing up with email:

#### Step 1: Tick on the Agreement box and hit 'Start'

#### **Before you start**

You will be guided through the steps to set up a My Health Account. You will need an email address that no one else has used to create a My Health Account.

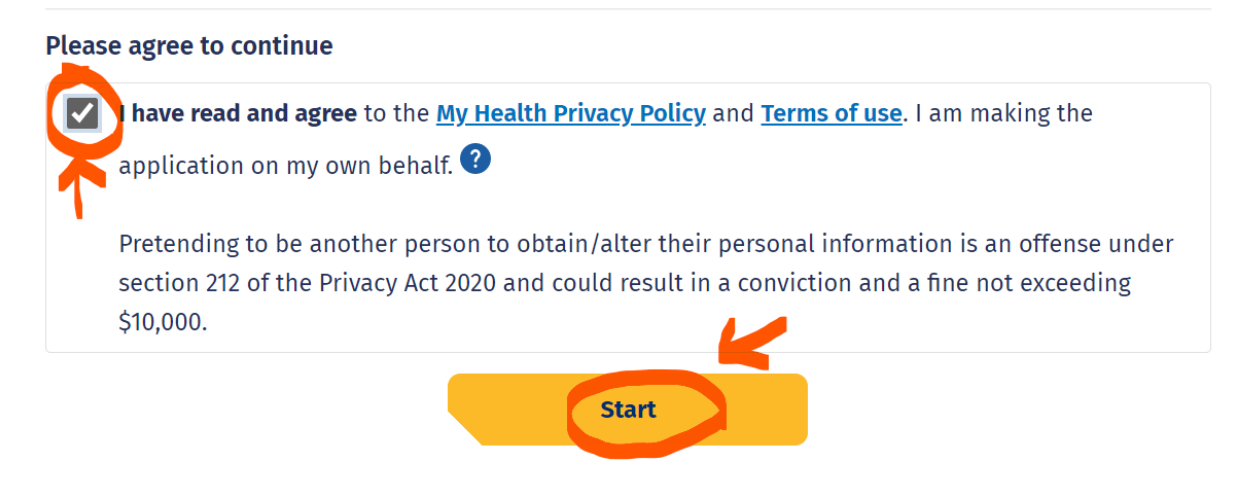

#### Step 2: Enter your email address and hit 'send verification'

#### Let's verify your email address

You will use your email address to login to your My Health account. You will need an email address that no one else has used to create

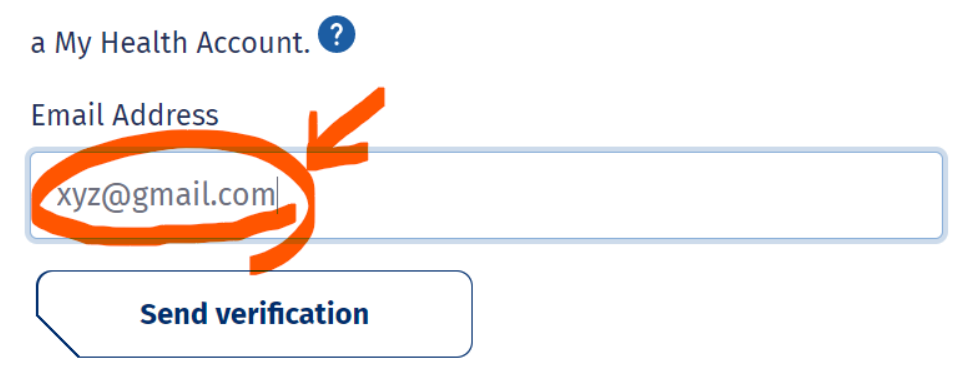

**Step 3:** Open your email inbox. Get the verification code from My Health Account and enter it in the box. Click on the 'continue' button.

#### Enter your verification code

Check your inbox for an email from no-reply@identity.health.nz and enter the 6 digit verification code into the box below. If you can't find the email try checking your spam or junk folder.

Verification code will expire after 20 minutes.

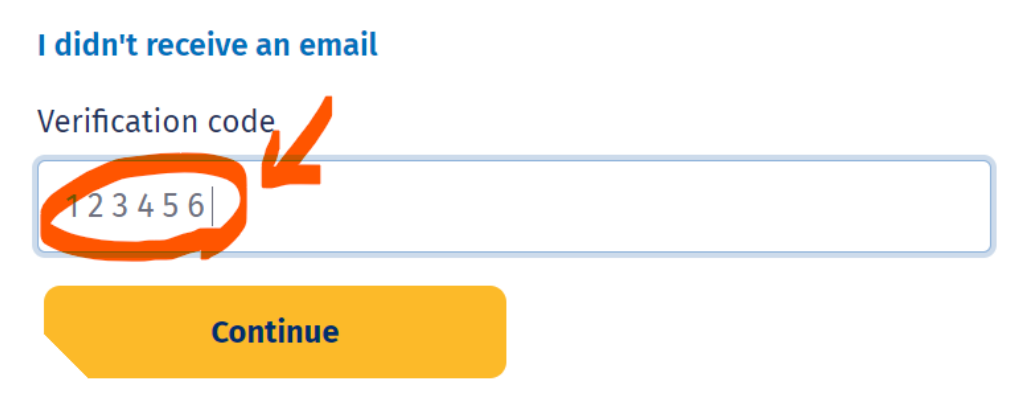

**Step 4:** Create a password of either 12 characters or 7 characters long that meets the criteria as stated below:

#### Create a password

Passwords are easily guessed. We recommend using passphrases and avoid using the same password you've used on other websites.

Password must contain **one of the following criteria**:

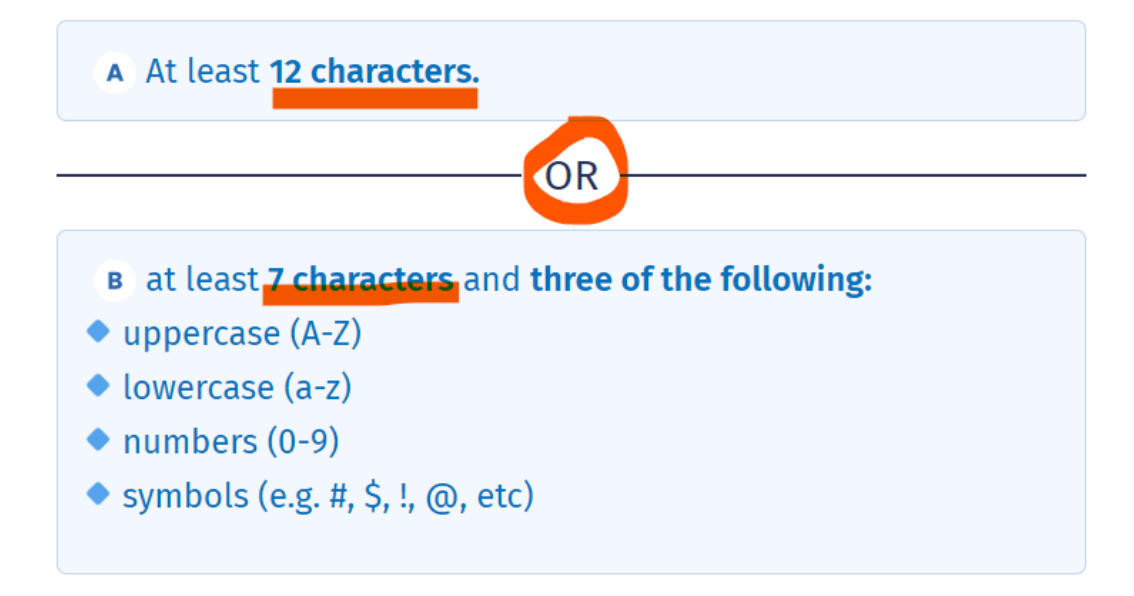

#### Step 5: Enter the new password and hit 'continue'

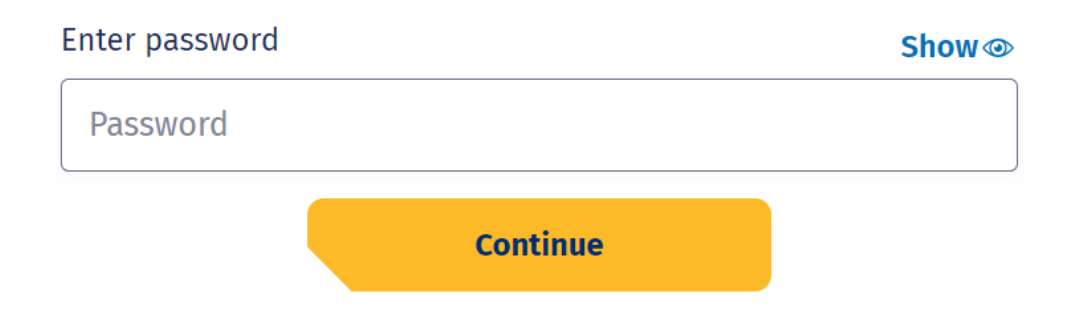

Success! - (Go to section – FINAL STEPS)

#### Signing up with Real Me:

| Step 1: | Sign up                                            |
|---------|----------------------------------------------------|
|         | Sign up using your email address                   |
|         | Sign up with email                                 |
|         | OR                                                 |
|         | Sign up with an existing Verified RealMe identity. |
|         | Already have a My Health Account? Log in           |

**Step 2:** You will be asked to do a security check. Hit the 'Send Code' button to receive a unique code to your mobile number.

| Recl<br>Tenei au                                                                        | MINISTER OF<br>HEALTH<br>MACRO RADOR |
|-----------------------------------------------------------------------------------------|--------------------------------------|
| Go back to My Health Account                                                            |                                      |
| Security Check                                                                          |                                      |
| Click the Send Code button to receive a 6 digit code on your mobile number: *******1193 |                                      |
| Help & contact us Terms of use Privacy About this site                                  |                                      |
| © New Zealand Government.                                                               |                                      |

**Step 3:** Enter the confirmation code that was sent to your mobile and click on 'confirm code.'

| Real<br>Tênei au                                                                                                | MINISTER OF<br>AUXOUT FACTOR |
|----------------------------------------------------------------------------------------------------|------------------------------|
| Go back to My Health Account                                                                                    |                              |
| Security Check                                                                                                  |                              |
| A verification code has been sent. Please copy it to the input box below.                                       |                              |
| Click the Send Code button to receive a 6 digit code on your mobile number: *********************************** |                              |
| CONFIRM CODE SEND NEW CODE                                                                                      |                              |
| CANCEL                                                                                                    |                              |
| Help & contact us Terms of use Privacy About this site                                                          |                              |
| © New Zealand Government.                                                                                       |                              |

#### **Step 4:** If your Real me identity isn't verified, click on continue.

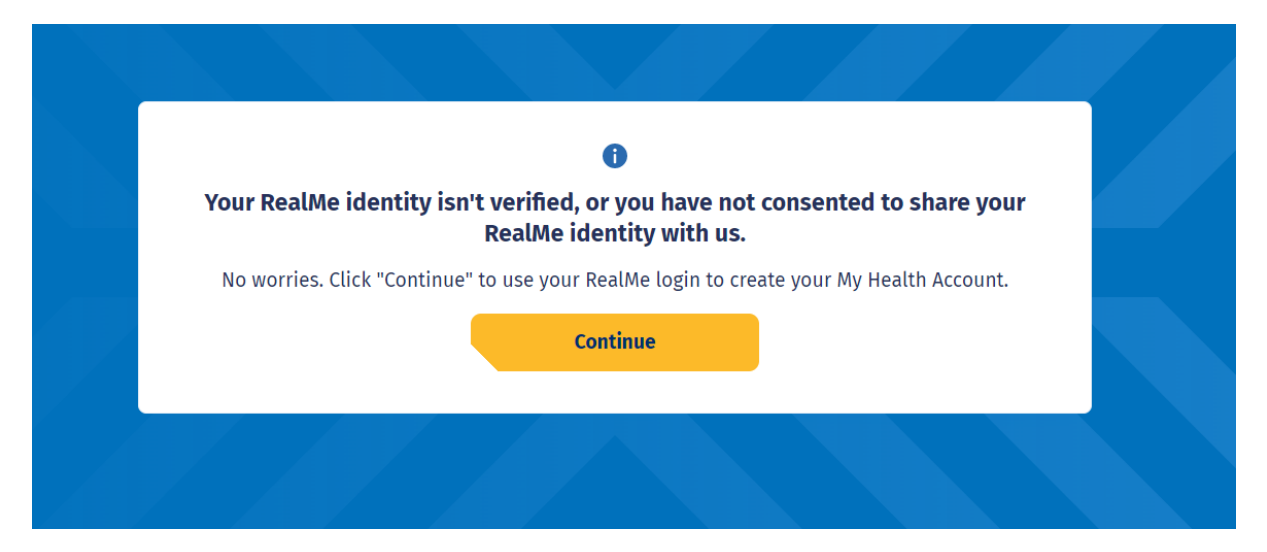

Step 5: Tick on the Agreement box and click on 'Start.'

| My Health Account | MINISTRY OF<br>HEALTH<br>MANATU HAUDRA                                                                                                    |   |
|-------------------|----------------------------------------------------------------------------------------------------|---|
|                   | <b>Before you start</b><br>You will be guided through the steps to set up a My Health Account. You will need an email address that no one<br>else has used to create a My Health Account. <b>2</b>     | Ì |
|                   | Please agree to continue                                                                                                    |   |
|                   | I have read and agree to the <u>My Health Privacy Policy</u> and <u>Terms of use</u> . I am making the application on my own behalf.                                                                   |   |
|                   | Pretending to be another person to obtain/alter their personal information is an offense under section 212 of the Privacy Act 2020 and could result in a conviction and a fine not exceeding \$10,000. |   |
|                   | Start                                                                                                    |   |
|                   |                                                                                                    |   |

#### Step 6: Enter your email address and click on 'verify email.'

| My Health Account |                                                                                                    |  |
|-------------------|----------------------------------------------------------------------------------------------------|--|
|                   | <ul> <li>It may take longer for your email to arrive due to a high volume of sign-ups. Please wait or try again later.</li> </ul>                                     |  |
|                   | Email where we will notify you about changes to your My Health Account.<br>You will need an email address that no one else has used to create a My<br>Health Account. |  |
|                   | Email Address Email Address Verify email                                                                                                    |  |
|                   |                                                                                                    |  |

Step 7: Enter the verification code that was sent to your email and click on 'continue.'

| 🚹 It ma                                  | ay take longer for your email to arrive due to a high volume of sign-ups. Please wait or try again later.                                                              |
|------------------------------------------|----------------------------------------------------------------------------------------------------|
| Enter you                                | ur verification code                                                                                                    |
| Check your<br>enter the 6<br>the email t | r inbox for an email from no-reply@identity.health.nz and<br>i digit verification code into the box below. If you can't find<br>try checking your spam or junk folder. |
| Verification                             | n code will expire after <b>20 minutes.</b>                                                                                                    |
| I didn't rec                             | eive an email                                                                                                    |
| Verification                             | n code                                                                                                    |
|                                          |                                                                                                    |

#### **FINAL STEPS:**

You will then be brought to a page to <u>complete your My Health</u> <u>Account.</u> Alternatively, you can go to <u>www.identity.health.nz</u> to complete your profile. You need to have these things ready,

- NZ/Australia Passport (or)
- NZ Licence (or)
- NZ/Australia Birth certificate (Issued or reissued after 01 January 2003) (or)
- Citizenship certificate

|                                                                                                    | 8                                                                                | l want to                      |            |
|----------------------------------------------------------------------------------------------------|----------------------------------------------------------------------------------|--------------------------------|------------|
|                                                                                                    |                                                                                  | Book a COVID-19 vaccination    | C          |
| Complete your My Health Account To protect the privacy of your information, we need to be sure of who you are. Please finish setting |                                                                                  | Get a COVID-19 test            | C          |
| up your My Health A                                                                                                    | Account to view your vaccination record and request proof of vaccination status. | View My Health Account details | C          |
|                                                                                                    | Go to My Health Account [2]                                                      |                                |            |
|                                                                                                    |                                                                                  |                                |            |
| COVID-19 vaccines                                                                                                    | COVID-19 tests                                                                   | NewZealand                     | Government |
| Eligibility and booking                                                                                                    | COVID-19 symptoms                                                                |                                |            |
| What to expect                                                                                                    | Get tested for COVID-19                                                          |                                |            |
| Vaccine resources                                                                                                    |                                                                                  |                                |            |

|                  | Identity document                                                                                      |                                                              |          |
|------------------|----------------------------------------------------------------------------------------------------|--------------------------------------------------------------|----------|
|                  | Providing an identity document is a way you can expa<br>you can access.                                | nd your account and the range of health information services |          |
|                  | What you need<br>• You need to provide one of the following identity do                                | ocuments:                                                    |          |
|                  | New Zealand                                                                                            | Australia                                                    |          |
|                  | Driver Licence                                                                                         | Passport                                                     |          |
|                  | Passport                                                                                               | Birth Certificate                                            |          |
|                  | Birth Certificate<br>Issued or reissued after 01 January 2003                                          |                                                              |          |
|                  | Citizenship Certificate                                                                                |                                                              |          |
|                  | we search for your WH number automatically as par<br>may need you to provide your NHI number or additi | onal information.                                            |          |
| Complete later   |                                                                                                    |                                                              | Continue |
|                  |                                                                                                    |                                                              |          |
| y Health Account |                                                                                                    |                                                              |          |

| My Health Account                                  | MINISTRY OF<br>HEALTH<br>MANATŨ HAUORA                                                   |                                    |                             |                             |         |  |          |
|----------------------------------------------------|------------------------------------------------------------------------------------------|------------------------------------|-----------------------------|-----------------------------|---------|--|----------|
| Confir<br>Please<br>confirm<br>Identity<br>Select. | m your identity<br>choose an identity doo<br>who you are.<br>y document                  | ument from                         | the list b                  | below that we can use       | to<br>÷ |  |          |
|                                                    |                                                                                          |                                    |                             |                             |         |  |          |
| Complete later                                     |                                                                                          |                                    |                             |                             |         |  | Continue |
| My Health Account                                  | _                                                                                        |                                    |                             |                             |         |  |          |
|                                                    | Confirm your ident<br>Please choose an iden<br>confirm who you are.<br>Identity document | <b>ity</b><br>tity document        | from the lis                | st below that we can use to | ,       |  | ////     |
|                                                    | NZ Drivers' Licence                                                                      |                                    |                             | ¢                           | ]       |  |          |
|                                                    | Full name<br>As it appears on your I<br>middle name if they aj                           | NZ Driver Licen<br>Opear on your M | ce. Include<br>NZ Driver Li | your first name and icence. |         |  |          |
|                                                    | First name                                                                               | Middle nam                         | e(s)                        | Last name                   |         |  |          |
|                                                    | Date of birth<br>Day                                                                     | Month                              |                             | Year                        | J       |  |          |
|                                                    |                                                                                          |                                    |                             |                             | ]       |  |          |
|                                                    | Licence number                                                                           |                                    | Version nu                  | umber                       | 1       |  |          |
|                                                    | AA123456                                                                                 |                                    | 000                         |                             | J       |  |          |
|                                                    |                                                                                          |                                    |                             |                             |         |  |          |

Feel free to call 0800 222 478 or +64 6 927 6900 during standard office hours, 8 am to 5 pm Mon-Fri. Alternatively, Email your query and/or feedback about the service to support@identity.health.nz. Please include your phone's or PC's make and model, the operating system you're running and, if your query relates to an issue you're experiencing, a brief description of the issue.

**Note:** You may or may not be asked for your NHI number. Regardless, it is a good idea to have it handy when completing your My Health profile.

## How to Sign up for My Covid Record

Step 1: Go to 👌 https://mycovidrecord.health.nz

Step 2: Hit 'Log in'

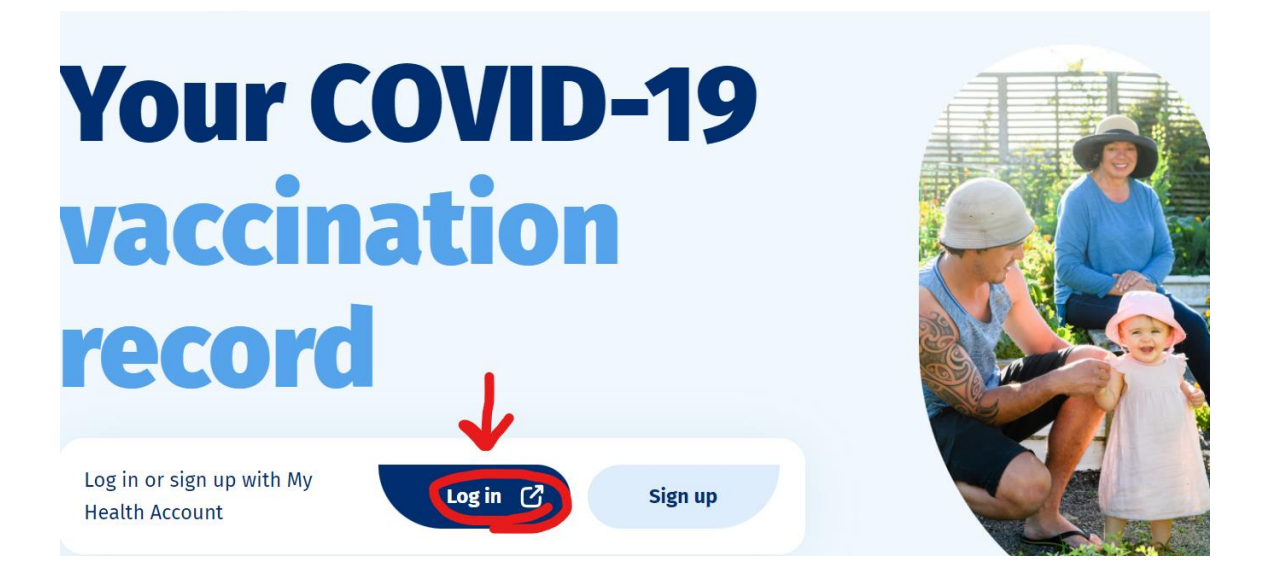

**Step 3:** Enter the email address and password you used to create your My Health Account and then select 'Log in.'

## Log in to your account

#### Email Address

| Email Address    |       |     |
|------------------|-------|-----|
| Password         | Show  | w @ |
| Password         |       |     |
| Forgot password? | Login |     |

**Step 4:** Once you have signed in successfully, you will see your My Covid Record. Here you can see proof of your vaccination status, get a vaccine pass or certificate or view your test results.

| Proof of vaccination status                                                                                                    |                                                                                                    |
|----------------------------------------------------------------------------------------------------|----------------------------------------------------------------------------------------------------|
| Request <b>My Vaccine Pass</b> for use in Aotearoa New Zealand or an overseas. This will take 1-2 minutes and your pass or certificate | n <b>International Travel Vaccination Certificate</b> for use will be emailed to you within 24 hours. |
| Request pass or certificate                                                                                                    | About passes and certificates                                                                         |
| COVID-19 vaccination record                                                                                                    |                                                                                                    |
| Pfizer BioNTech COVID-19 Dose 2                                                                                                    | 21 September 2021                                                                                     |
| Get your second COVID-19 vaccination                                                                                                   |                                                                                                    |
| Getting two doses of the vaccine is important to give you the protection. If you haven't already, you can book in for your se vaccine. | best Book a vaccination 🕻                                                                             |